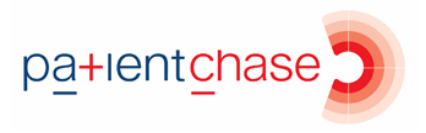

## Creating flu at risk searches

In this section you will be shown how to:

• Create flu at risk searches for any of the at risk groups

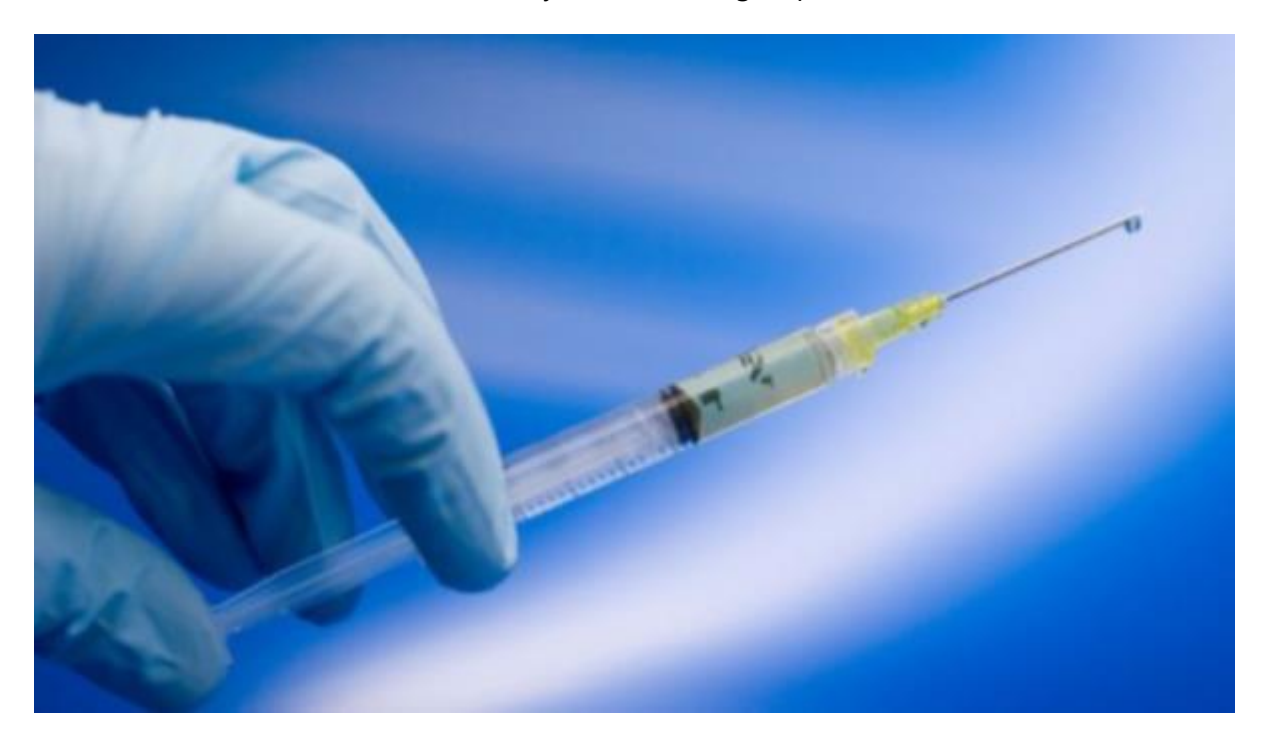

With the data loaded from EMIS, PatientChase separates the data into age categories meaning you can select or combine specific age groups or select the overarching all at risk category.

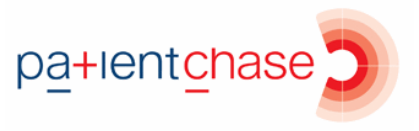

Step 1 - Run a sync (once you have completed the guide on loading PatientChase with flu at risk data)

Go to Search>EMIS Sync

This will update PatientChase with your latest flu at risk data.

| Exit =                             |           |           |  |  |  |  |
|------------------------------------|-----------|-----------|--|--|--|--|
| Library Search Admin Advanced Help |           |           |  |  |  |  |
| Add Edit Delete Refresh            | Emis Sync | Create    |  |  |  |  |
| Search                             | Sync      | Threshold |  |  |  |  |
| CLibrary My Searches               |           |           |  |  |  |  |
|                                    |           |           |  |  |  |  |

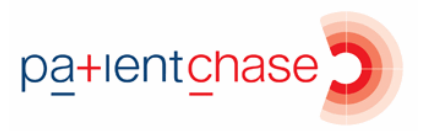

## Step 2 - Create a new search

Add>Not in Target>Hover the mouse over the IMMUNISATIONS register and move the mouse directly to the right and select the flu at risk target/s so they highlight blue.

| Search Builder              |                   |                                | - 🗆 X                                 |
|-----------------------------|-------------------|--------------------------------|---------------------------------------|
| Search Type                 | REGISTERED (4302) |                                | and the second second                 |
| Not In Target               | 🚱 AF (56)         | 6) 🧖 🧖                         | second in feature in fact 1           |
| O Register Search           | ASTHMA (224)      |                                | second in the local law 1             |
| No Month Selected           | BP (492)          |                                | second in the last last it            |
| Reset                       | 😧 CANCER (139)    | Immunisation                   | many in the law has been the          |
| ⊖ Reset                     | CHD (99)          | Total Patients selected so far |                                       |
|                             | (56) CKD (56)     |                                |                                       |
| Cont Turne                  | COPD (75)         | 6/3                            |                                       |
|                             | DEMENTIA (21)     |                                |                                       |
|                             | DEPRESN           |                                |                                       |
| ⊖ Surname                   | Ом (212)          |                                |                                       |
| O Date Of Birth Age         | 0 DOAC (51)       |                                |                                       |
|                             | EPILEPSY (23)     |                                |                                       |
| to to                       | FEMALE            |                                |                                       |
|                             | HF (15)           |                                |                                       |
|                             | IMMUNISATIONS     |                                | and have been been as                 |
| Prioritise by Targets       | MH (41)           |                                | IMM017 - Flu Jab All Croups (673)     |
| O Prioritise by Condition   | OBESITY (160)     |                                | IMM018 - FluJab Over 65 (77)          |
| 0                           | OSTEOPOROSIS (4)  |                                | SIMM019 - FluJab 50 to 64 (47)        |
|                             | () PAD (11)       |                                | IMM020 - FluJab 18 to 64 at Risk (164 |
| Search Name                 | lame 👩 PLD (14)   |                                | IMM021 - FluJab 4 to 17 at Risk (431) |
| Flu jabs all at risk groups | RHEUMATOIDA (20)  |                                | IMM022 - FluJab 2 to 4 (1)            |
|                             | SMOKBPPREDM       |                                | IMM023 - FluJab 6m to 2 at Risk (1)   |
|                             | STROKE (54)       |                                |                                       |
| Finish Search               | THYROID (126)     |                                |                                       |

In this example, the overarching 'Flu Jab All Groups' target is selected which covers all the targets below it.

Should you wish for example to select all those aged 50 and above, then select both 'FluJab Over 65' and 'FluJab 50 to 64' targets.

You can select any combination of targets.

Now name the search and click Finish Search.

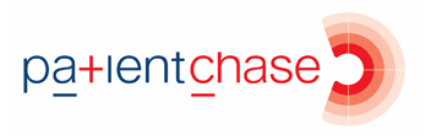

## Step 3 - View the list of patients

| Exit =                                     |                   |                                      |                                                                                                    |  |  |  |  |
|--------------------------------------------|-------------------|--------------------------------------|----------------------------------------------------------------------------------------------------|--|--|--|--|
| Library Search Admin Advanced Texting Help |                   |                                      |                                                                                                    |  |  |  |  |
|                                            |                   |                                      |                                                                                                    |  |  |  |  |
|                                            |                   |                                      |                                                                                                    |  |  |  |  |
|                                            |                   |                                      |                                                                                                    |  |  |  |  |
| Add Edit Delete Refresh                    | Emis Sync         | Threshold Favourite Export           |                                                                                                    |  |  |  |  |
| Search                                     | Sync              | Create                               |                                                                                                    |  |  |  |  |
|                                            |                   |                                      |                                                                                                    |  |  |  |  |
| default                                    | – Elu ishe all at | riek aroune                          |                                                                                                    |  |  |  |  |
|                                            |                   | risk groups                          |                                                                                                    |  |  |  |  |
| - wy searches                              | Date              | Ins Conditions IMMUNISATIONS SurName | FirstNames                                                                                                    |  |  |  |  |
| 🖃 🎾 Flu jabs all at risk groups            | ▶1                | IMMUNISATIONS IMMUNISATIONS I        | Transmission and the                                                                                                    |  |  |  |  |
| 🕀 🔒 Results                                | 2                 | IMMUNISATIONS IMMUNISATIONS I        | Transfer Street                                                                                                    |  |  |  |  |
|                                            | 3                 | IMMUNISATIONS IMMUNISATIONS          |                                                                                                    |  |  |  |  |
|                                            | 4                 | IMMUNISATIONS IMMUNISATIONS I        | - Contract of Contract of Cont |  |  |  |  |
|                                            | 5                 | IMMUNISATIONS IMMUNISATIONS I        | The second second second second second second second second second second second second second second second se                                                                                                    |  |  |  |  |
|                                            | 6                 | IMMUNISATIONS IMMUNISATIONS I        | and the second                                                                                                    |  |  |  |  |
|                                            | 7                 | IMMUNISATIONS IMMUNISATIONS I        | 101110-000                                                                                                    |  |  |  |  |
|                                            | 8                 | IMMUNISATIONS IMMUNISATIONS /        | The second second second second second second second second second second second second second second second se                                                                                                    |  |  |  |  |
| 10 Produce - Total                         | 9                 | IMMUNISATIONS IMMUNISATIONS /        |                                                                                                    |  |  |  |  |
|                                            | 10                | IMMUNISATIONS IMMUNISATIONS I        | And the second second                                                                                                    |  |  |  |  |
|                                            | 11                | IMMUNISATIONS IMMUNISATIONS I        |                                                                                                    |  |  |  |  |
|                                            | 12                | IMMUNISATIONS IMMUNISATIONS I        | Contraction of the second                                                                                                    |  |  |  |  |
|                                            | 13                | IMMUNISATIONS IMMUNISATIONS I        |                                                                                                    |  |  |  |  |
|                                            | 14                | IMMUNISATIONS IMMUNISATIONS I        |                                                                                                    |  |  |  |  |
|                                            | 15                | IMMUNISATIONS IMMUNISATIONS I        |                                                                                                    |  |  |  |  |
|                                            | 16                | IMMUNISATIONS IMMUNISATIONS I        |                                                                                                    |  |  |  |  |
|                                            | 17                | IMMUNISATIONS IMMUNISATIONS I        |                                                                                                    |  |  |  |  |
|                                            | 18                | IMMUNISATIONS IMMUNISATIONS          |                                                                                                    |  |  |  |  |
|                                            | 19                | IMMUNISATIONS IMMUNISATIONS I        |                                                                                                    |  |  |  |  |
|                                            | 20                | IMMUNISATIONS IMMUNISATIONS I        |                                                                                                    |  |  |  |  |
|                                            | 21                | IMMUNISATIONS IMMUNISATIONS I        |                                                                                                    |  |  |  |  |
|                                            | 22                | IMMUNISATIONS IMMUNISATIONS :        |                                                                                                    |  |  |  |  |
|                                            | 23                | IMMUNISATIONS IMMUNISATIONS I        |                                                                                                    |  |  |  |  |
|                                            | 24                | IMMUNISATIONS IMMUNISATIONS          |                                                                                                    |  |  |  |  |
|                                            | 26                | IMMUNISATIONS IMMUNISATIONS          |                                                                                                    |  |  |  |  |
|                                            | 27                | IMMUNISATIONS IMMUNISATIONS (        |                                                                                                    |  |  |  |  |
|                                            | 28                | IMMUNISATIONS IMMUNISATIONS I        |                                                                                                    |  |  |  |  |
|                                            | 29                | IMMUNISATIONS IMMUNISATIONS          |                                                                                                    |  |  |  |  |
|                                            | 30                | IMMUNISATIONS IMMUNISATIONS          |                                                                                                    |  |  |  |  |
|                                            | 31                | IMMUNISATIONS IMMUNISATIONS I        |                                                                                                    |  |  |  |  |
|                                            |                   |                                      |                                                                                                    |  |  |  |  |
|                                            | ۲.                |                                      |                                                                                                    |  |  |  |  |

Click on the + symbol next to the search name.

Then click on the word 'Results'.

Your list of flu at risk patients will be displayed on the right.

Use PatientChase to now contact the patients via SMS, email or letter.